## PREFEITURA MUNICIPAL DE MURIAÉ

## **ESTADO DE MINAS GERAIS**

Versão 1.12.03

# Manual de Instalação do Programa de Declaração dos Contribuintes do ICMS

Manual desenvolvido pela da Prefeitura Municipal de Muriaé.

## Sumário

| Acesso ao Sitio Oficial da Prefeitura | 3  |
|---------------------------------------|----|
| Conteúdo do Portal                    | 4  |
| Tela de Download do Programa          | 5  |
| Instalação do Programa                | 6  |
| Utilização do Programa                | 8  |
| Protocolo                             | 11 |

## Sitio Oficial da Prefeitura de Muriaé

## www.muriae.mg.gov.br

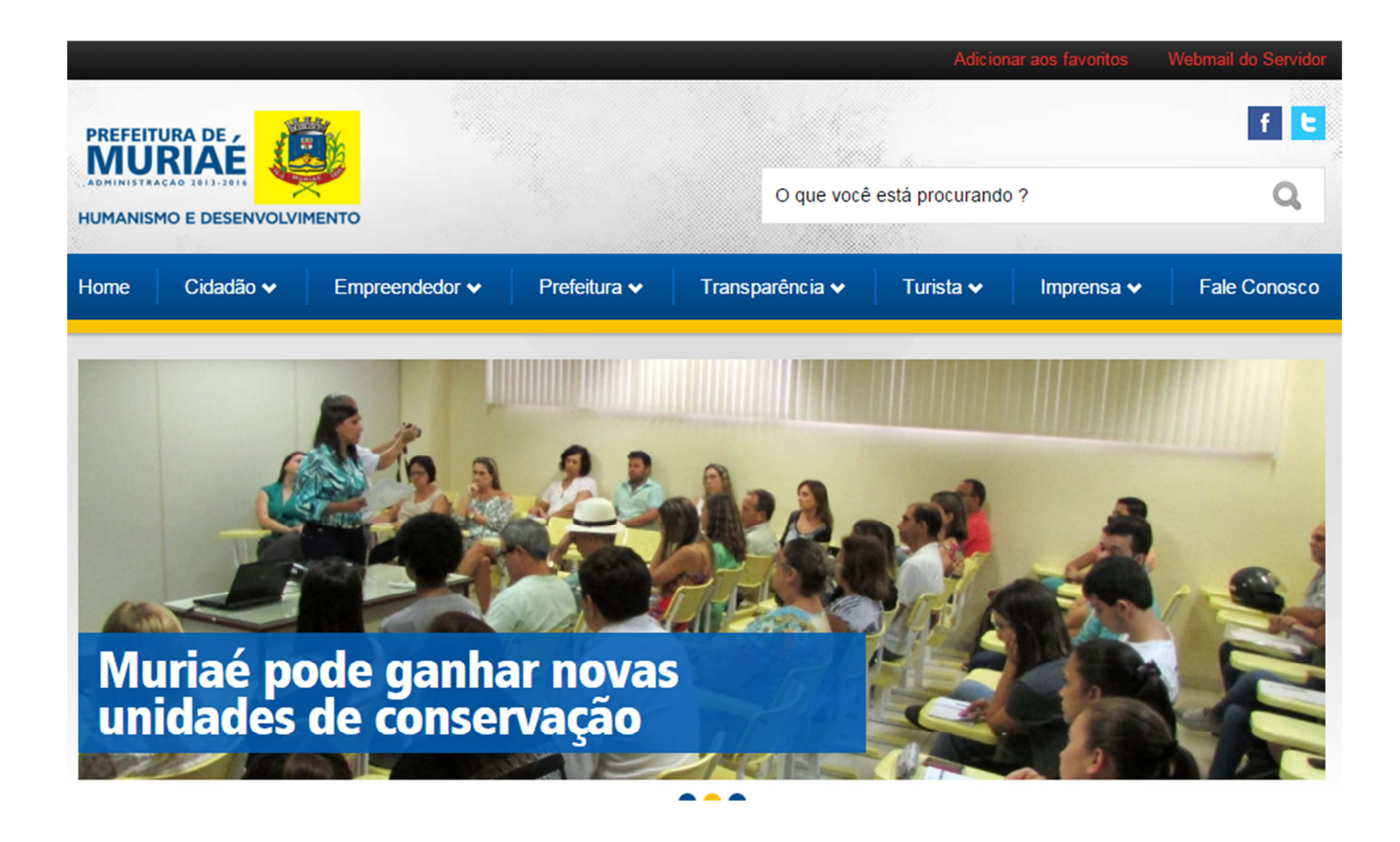

Esta área permite organizar e disponibilizar as informações de interesse público, relativos a receita do ICMS (imposto sobre operações relativas à circulação de mercadorias e sobre prestações de serviços de transporte interestadual, intermunicipal e de comunicação) repassado pelo Estado ao cofre do **Município de Muriaé** em um único local, através de ferramentas interativa.

Gerando mobilidade para a Administração Municipal, desta forma, você e sua empresa estarão sintonizados e bem informados a respeito de rotinas internas e informações diversas, relevantes a atuação do Departamento de Inspetoria Fiscal. Essa solução auxilia na padronização de um canal interativo e dinâmico de comunicação entre a Prefeitura e sua Empresa, facilitando a gestão do conhecimento, tão necessária ao Desenvolvimento de nossa Cidade.

## Instalação do Programa

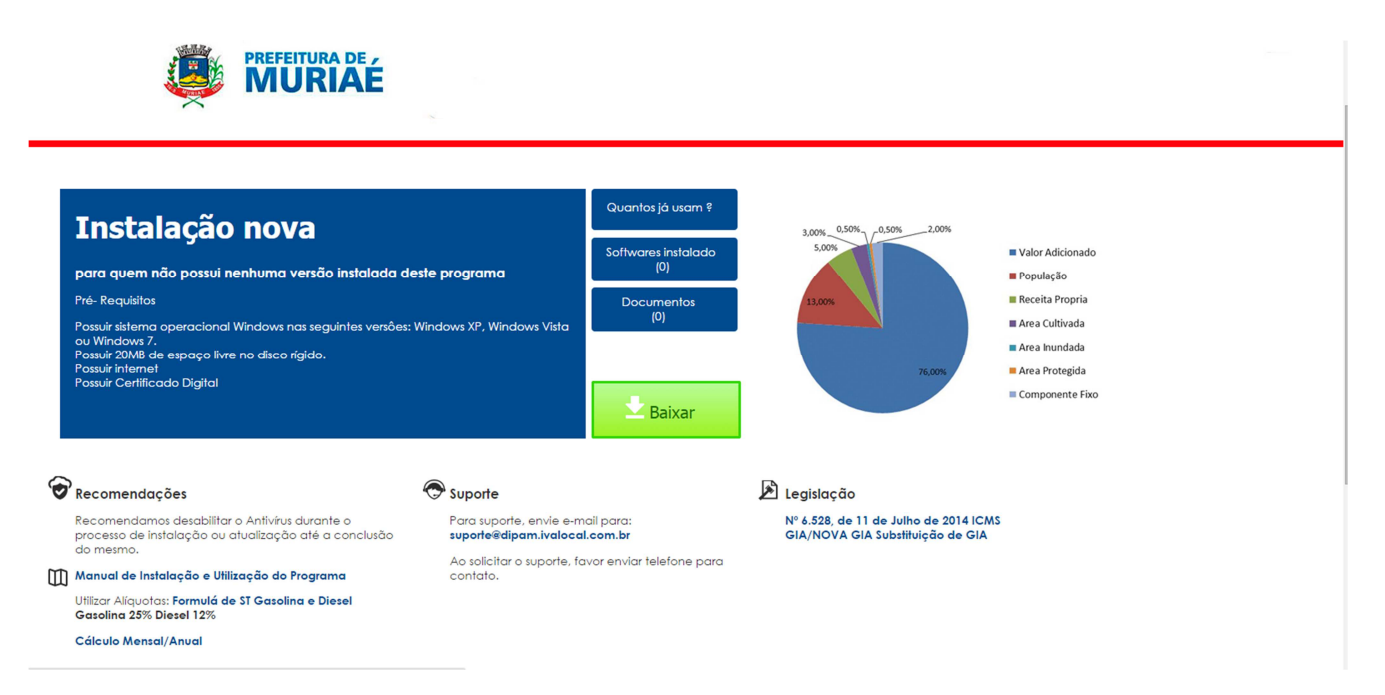

- ✓ Nesta página encontra-se disponível:
- ✓ Manual de Instalação.
- ✓ Legislação Vigente.
- ✓ Recomendações.
- ✓ Suporte.
- ✓ Download dos Programas.

#### Para instalar os Programas clique em Baixar.

### **Pré-requisitos**

- ✓ Possuir sistema operacional Windows nas seguintes versões: Windows XP, Windows Vista ou Windows 7.
- ✓ Possuir 20MB de espaço livre no disco rígido.
- ✓ Possuir internet.
- ✓ Possuir Certificado Digital.

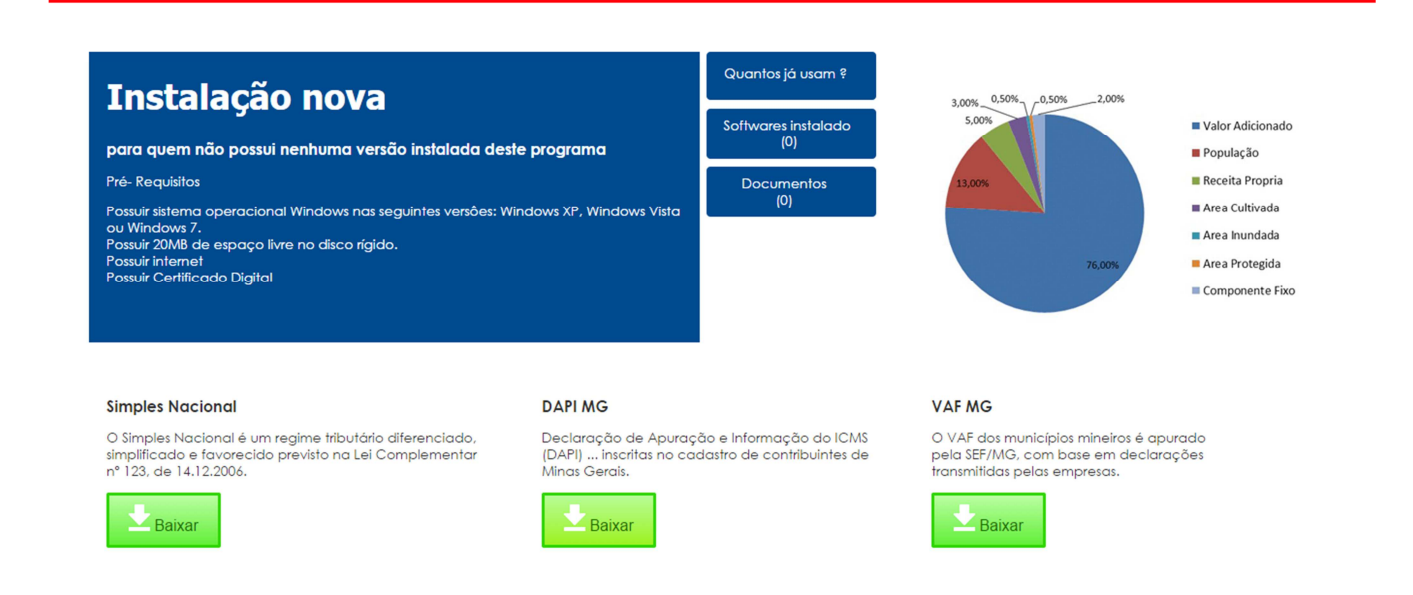

Serão apresentadas três opções de arquivos para serem baixados.

#### ✓ SIMPLES NACIONAL.

O Simples Nacional é um regime tributário diferenciado, simplificado e favorecido previsto na Lei Complementar nº 123, de 14.12.2006.

#### ✓ DAPI MG.

Declaração de Apuração e Informação do ICMS (DAPI) ... inscritas no cadastro de contribuintes de Minas Gerais.

## ✓ VAF MG.

O VAF dos municípios mineiros é apurado pela SEF/MG, com base em declarações transmitidas pelas empresas.

### ✓ Escolha a opção desejada.( DAPI MG.)

## DAPI MG

Declaração de Apuração e Informação do ICMS (DAPI) ... inscritas no cadastro de contribuintes de Minas Gerais.

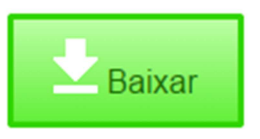

Tecle em Baixar:

Salvar arquivo em sua área desktop ou outro diretório de sua escolha e inicie a instalação.

## EXECUTANDO O PROGRAMA DE INSTALAÇÃO

Após o DOWLOAD do arquivo, executá-lo para que a instalação tenha o seu início. Ao clicar em executar o programa começará a instalação do aplicativo em seu computador.

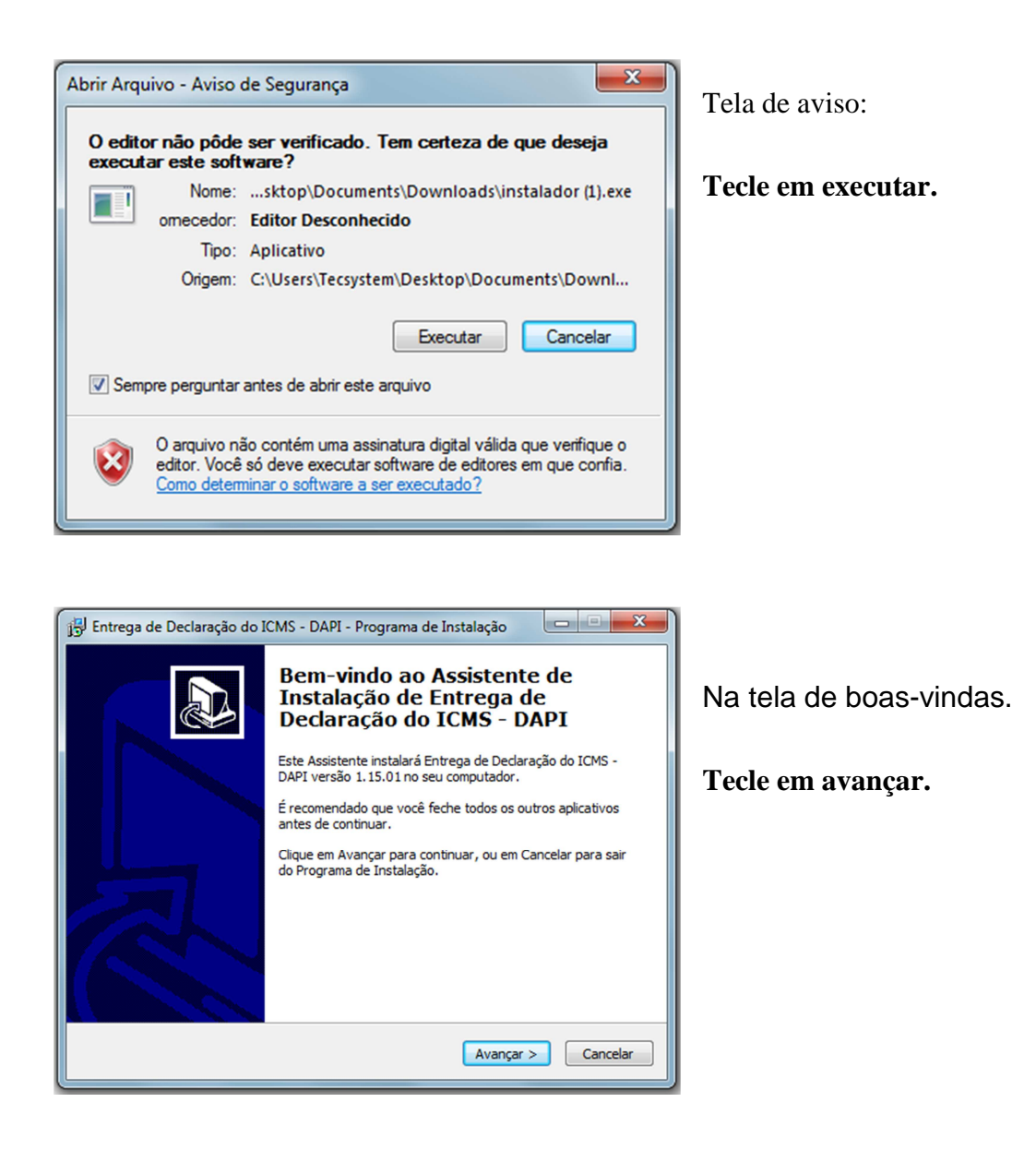

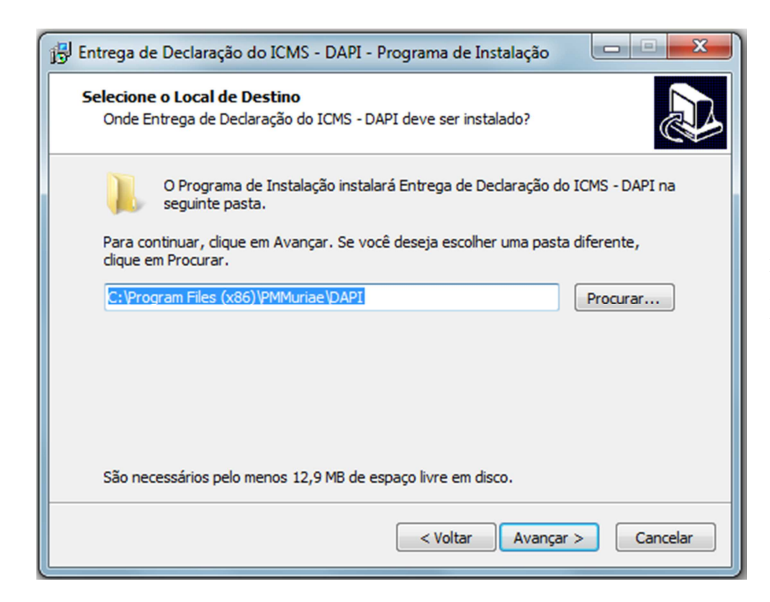

O programa de instalação solicitará qual o local (diretório) em seu computador que você deseja instalar os componentes do aplicativo. O recomendável é que não se mude o diretório padrão, conforme figura abaixo.

Prosseguindo com a instalação, o programa solicitará a criação de atalhos em sua área desktop como facilitadores.

| 🖟 Entrega de Declaração do ICMS - DAPI - Programa de Instalação 📃 💷 💻 🌉                                                                                                    | 👔 Entrega de Declaração do ICMS - DAPI - Programa de Instalação 👘 💷 💻 🌉                                                                                                    |
|----------------------------------------------------------------------------------------------------|----------------------------------------------------------------------------------------------------|
| Selecionar a Pasta do Menu Iniciar<br>Onde o Programa de Instalação deve colocar os atalhos do programa?                                                                                                    | Selecionar Tarefas Adicionais<br>Quais tarefas adicionais devem ser executadas?                                                                                                    |
| O Programa de Instalação irá criar os atalhos do programa na seguinte pasta<br>do Menu Iniciar.<br>Clique em Avançar para continuar. Se você quiser escolher outra pasta, clique em<br>Procurar.<br>Prefeitura Municipal de Muriaé<br>Procurar                                                                                                    | Selecione as tarefas adicionais que você deseja que o Programa de Instalação execute<br>enquanto instala Entrega de Declaração do ICMS - DAPI e clique em Avançar.<br>Ícones adicionais:<br>Criar um ícone na Área de Trabalho                                                                                                    |
| < Voltar Avançar > Cancelar                                                                                                    | < Voltar Avançar > Cancelar                                                                                                    |
| j Entrega de Declaração do ICMS - DAPI - Programa de Instalação                                                                                                    | 🔢 Entrega de Declaração do ICMS - DAPI - Programa de Instalação                                                                                                    |
| Pronto para Instalar       Image: Compara de Instalação está pronto para começar a instalação de Entrega de Declaração do ICMS - DAPI no seu computador.         Clique Instalar para iniciar a instalação, ou clique em Voltar se você quer revisar ou alterar alguma configuração.         Local de destino:         C: (Program Files (x86))PMMuriae(DAPI         Pasta do Menu Iniciar:         Prefeitura Municipal de Muriaé | <ul> <li>Finalizando o Assistente de Instalação de Entrega de Declaração do ICMS - DAPI</li> <li>Programa de Instalação terminou de instalar Entrega de Declaração do ICMS - DAPI no seu computador. O programa pode ser incidado dicando nos ícones instalados.</li> <li>Clque em Concluir para sair do Programa de Instalação.</li> <li>Instalar Componentes de Certificado</li> <li>Instalar Componentes (recomendado)</li> </ul> |
| < Voltar Instalar Cancelar                                                                                                    |                                                                                                    |

Após a instalação dos componentes do aplicativo, "Tecle em concluir"; O aplicativo será executado.

## EXECUTANDO O APLICATIVO DE ENVIO DOS DOCUMENTOS

Para transmissão dos documentos primeiramente acesse o aplicativo instalado, conforme mencionado acima.

#### Tecle em iniciar.

| DAPI - Prefeitura Municipal de Muriaé- V | ersão 1.15.01                                                                                                    |
|------------------------------------------|----------------------------------------------------------------------------------------------------|
| MURIAE 1955                              | Prefeitura Municipal de Muriaé<br>Este software valida e transmite arquivos de empresas enquadradas no<br>Regime Débito e Crédito, via internet, diretamente do seu computador<br>para a Prefeitura Municipal de Muriaé. |

Para navegação utilize o menu superior.

| 🔅 DAPI - D | Débito e Crédito - Prefeit                  | tura Municipal de Muriaé - Versão 1.15.01 | x |
|------------|---------------------------------------------|-------------------------------------------|---|
| Arquivo    | Contribuinte Ajuda                          |                                           |   |
|            | Contribuinte Selecion<br>Inscrição Estadual | nado<br>Razão Social                      |   |
|            |                                             |                                           |   |
|            |                                             |                                           |   |
|            |                                             |                                           |   |
|            |                                             |                                           |   |
|            |                                             |                                           |   |
|            |                                             |                                           |   |
|            |                                             |                                           |   |

#### Cadastro do Contador

Selecione no menu superior a opção

#### "Contador" ou tecle F6;

Preencha os campos do formulário com os dados jurídicos do responsável contábil que irá transmitir os documentos solicitados.

Nos casos cuja empresa possuir contador Próprio, preencha este formulário com os **dados** da empresa. Tecle no botão **"OK"**;

| Dados do Contado                                             | r - Prefeitura Municipa | l de Muriaé                        |                                                 |                   |                |
|--------------------------------------------------------------|-------------------------|------------------------------------|-------------------------------------------------|-------------------|----------------|
| Dados do Contado<br>Tipo de Pessoa<br>€ Física<br>€ Jurídica | CNPJ / CPF              | E-mail                             |                                                 | CRC               | OK<br>Cancelar |
| Razão Social<br>Endereço                                     |                         |                                    | Telefone () · · · · · · · · · · · · · · · · · · | Complemento       |                |
| CEP I                                                        | Bairro                  | Cidade                             | ,                                               | Estado            | Remover        |
| Atenção: Para a tran                                         | smissão dos documentos  | será utilizado o certificado dos d | ados cadastrados do cont                        | ador responsável. |                |

#### Cadastro de Empresas

Selecione no menu superior a opção "Novo" ou Tecle F2;

Preencha os campos do formulário com os dados da(s) empresa(s) cujos documentos serão transmitidos para o Sitio da Prefeitura; Tecle no botão **"OK"**.

| Cadastro de Contribuinte - Prefeitura Municipal de Muriaé                                                                                             | ×                         |
|----------------------------------------------------------------------------------------------------|---------------------------|
| Contribuinte<br>Inscrição Estadual Insc. Municipal Razão Social                                                                                       | <u>O</u> K<br>Cancelar    |
| CNPJ       CNAE       Chave de Acesso        /      /       Gerar chave através do Cert. Digital         Utilize o certificado da Empresa ou Contador |                           |
| Contribuinte Uptante do Simples Nacional                                                                                                    | Importação de<br>Empresas |

### Seleção da Empresas para Transmissão

Selecione no menu superior a opção "Selecionar" ou Tecle F5; Selecione a Empresa

## Tecle no botão "OK";

| 🌔 Seleção de C | ontribuinte - Prefeitura Municipal de Muriaé |      |      | ×                |
|----------------|----------------------------------------------|------|------|------------------|
| Selecione o Co | ntribuinte que deseja abrir:                 |      |      |                  |
| IE             | RAZÃO SOCIAL                                 | CNPJ | CNAE | <u>O</u> K       |
|                |                                              |      |      | <u>C</u> ancelar |

#### Escolha do Arquivo

## Após a seleção da empresa tecle sobre o botão "Escolher Arquivo".

| 🔅 DAPI - Débito e C          | rédito - Prefeitura Municipal de                                 | Muriaé - Versão 1.15.01    | X                                |
|------------------------------|------------------------------------------------------------------|----------------------------|----------------------------------|
| Arquivo Contribuir           | ite Ajuda                                                        |                            |                                  |
| Contribu<br>Inscriçã<br>D011 | inte Selecionado<br>o Estadual Razão Social<br>79667 FABIO SILVA |                            |                                  |
|                              |                                                                  |                            | Escolher arquivo para transmitir |
| Transmissões Realiza         | das                                                              |                            |                                  |
| Referência<br>01 a 08 · 2015 | Data de Processamento<br>18/03/2015 Hora: 10:27:00               | Protocolo<br>55097d244d324 |                                  |
|                              |                                                                  |                            |                                  |
| O programa está atua         | lizado                                                           |                            | Imprimir Protocolo               |

Abrirá nova janela, solicitando o arquivo a ser transmitido ao Sitio da Prefeitura Municipal.

| Selecione o arquivo GDB para Entrega - Prefeitura Municipal de Muriaé - Ano trabalho: 2013/2014                                                       |                                                                                                    |                                                                                                 |                                                      |                  |
|----------------------------------------------------------------------------------------------------|----------------------------------------------------------------------------------------------------|-------------------------------------------------------------------------------------------------|------------------------------------------------------|------------------|
| Transmissão de Declar<br>Selecione o arquivo que deseja enviar. Para contribu<br>C (0S)<br>C (<br>Program Files (x86)<br>PMMuriae<br>C (AP)<br>C temp | CAPICOM-KB931906-v20002.exe<br>dapi.exe<br>dapi.exe<br>dapi.mdb<br>dipam.ico<br>dipam.ini<br>dipam.idb<br>dipam.idb<br>d | tito e Crédito<br>to o arquivo a ser enviado é co<br>Selecione as referências a e<br>Referência | om extensão .GDB<br>enviar<br>Regime tributário Tipo |                  |
|                                                                                                    |                                                                                                    | 100% restante                                                                                   | <u>E</u> nviar                                       | <u>C</u> ancelar |

#### Transmissão do Arquivo

Após a seleção do arquivo, o aplicativo analisará o seu conteúdo.

Para transmissão você poderá selecionar o(s) mês(es) de referencia para transmissão.

Tecle em *"enviar"*;

#### Solicitação de Certificado Digital

Para transmissão do arquivo o programa irá requerer certificado digital do contador. Este certificado digital deverá ser expedido em nome do contador ou em nome da empresa se possuir contador próprio, conforme cadastrado efetuado no passo **"Cadastro do Contador"**.

Após a seleção do certificado digital Tecle em "enviar";

| Segurança do Wir                | ndows                                                                                                    |
|---------------------------------|----------------------------------------------------------------------------------------------------|
| Selecione o<br>Escolha o certit | Certificado Digital (e-CNPJ)<br>ficado e-CNPJ da empresa para receber a chave                                                                |
|                                 | tec system consultoria e :7<br>Emissor: AC SINCOR RFB G4<br>Válido de: 27/11/2014 a 27/11/2015<br><u>Clique aqui para exibir as propried</u> |
|                                 | OK Cancelar                                                                                                    |

## Impressão do Protocolo de Entrega

Após a transmissão do arquivo tecle sobre o botão "Imprimir Protocolo".

| 🔅 DAPI - Débito e Cr           | édito - Prefeitura Municipal de                                  | Muriaé - Versão 1.15.01 | ×                                        |
|--------------------------------|------------------------------------------------------------------|-------------------------|------------------------------------------|
| Arquivo Contribuin             | te Ajuda                                                         |                         |                                          |
| Contribu<br>Inscrição<br>00117 | inte Selecionado<br>o Estadual Razão Social<br>79667 FABIO SILVA |                         |                                          |
|                                |                                                                  |                         | Escolher arquivo para <u>t</u> ransmitir |
| Transmissões Realiza           | das                                                              |                         |                                          |
| Referência                     | Data de Processamento                                            | Protocolo               |                                          |
| 01 a 08 · 2015                 | 18/03/2015 Hora: 10:27:00                                        | 55097d244d324           |                                          |
|                                |                                                                  |                         |                                          |
|                                |                                                                  |                         |                                          |
|                                |                                                                  |                         |                                          |
|                                |                                                                  |                         |                                          |
|                                |                                                                  |                         |                                          |
|                                |                                                                  |                         |                                          |
|                                |                                                                  |                         |                                          |
|                                |                                                                  |                         |                                          |
|                                |                                                                  |                         |                                          |
|                                |                                                                  |                         |                                          |
| O programa está atua           | lizado                                                           |                         | Imprimir Protocolo                       |

Para maiores Informações UTILIZE Endereço Eletrônico **dipam@muriae.mg.gov.br**